# How to register as a coach in Sport Lomo

# Cheercanadareg.sportlomo.com

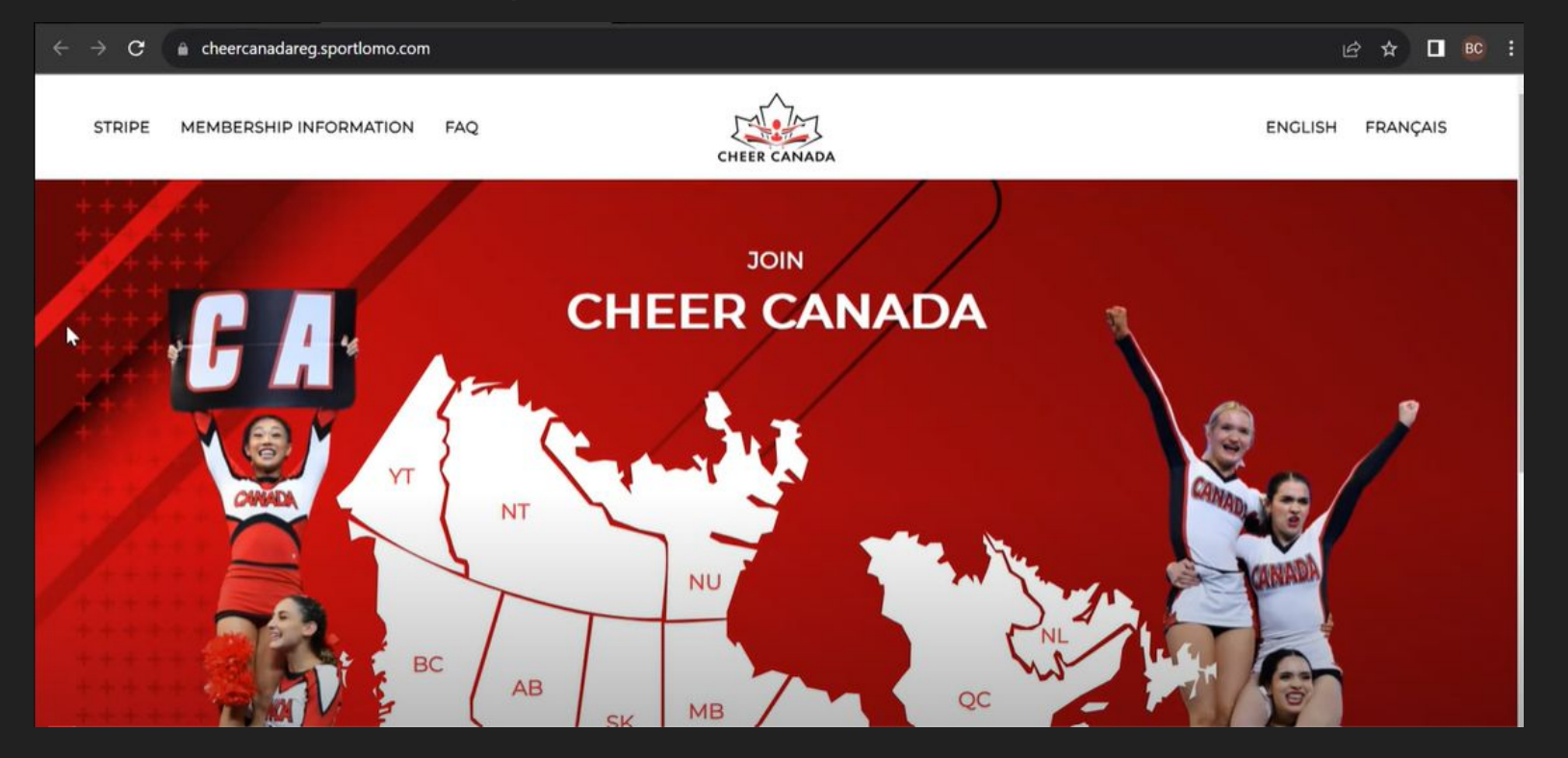

# Select your Province by clicking on the map, or in the dropdown

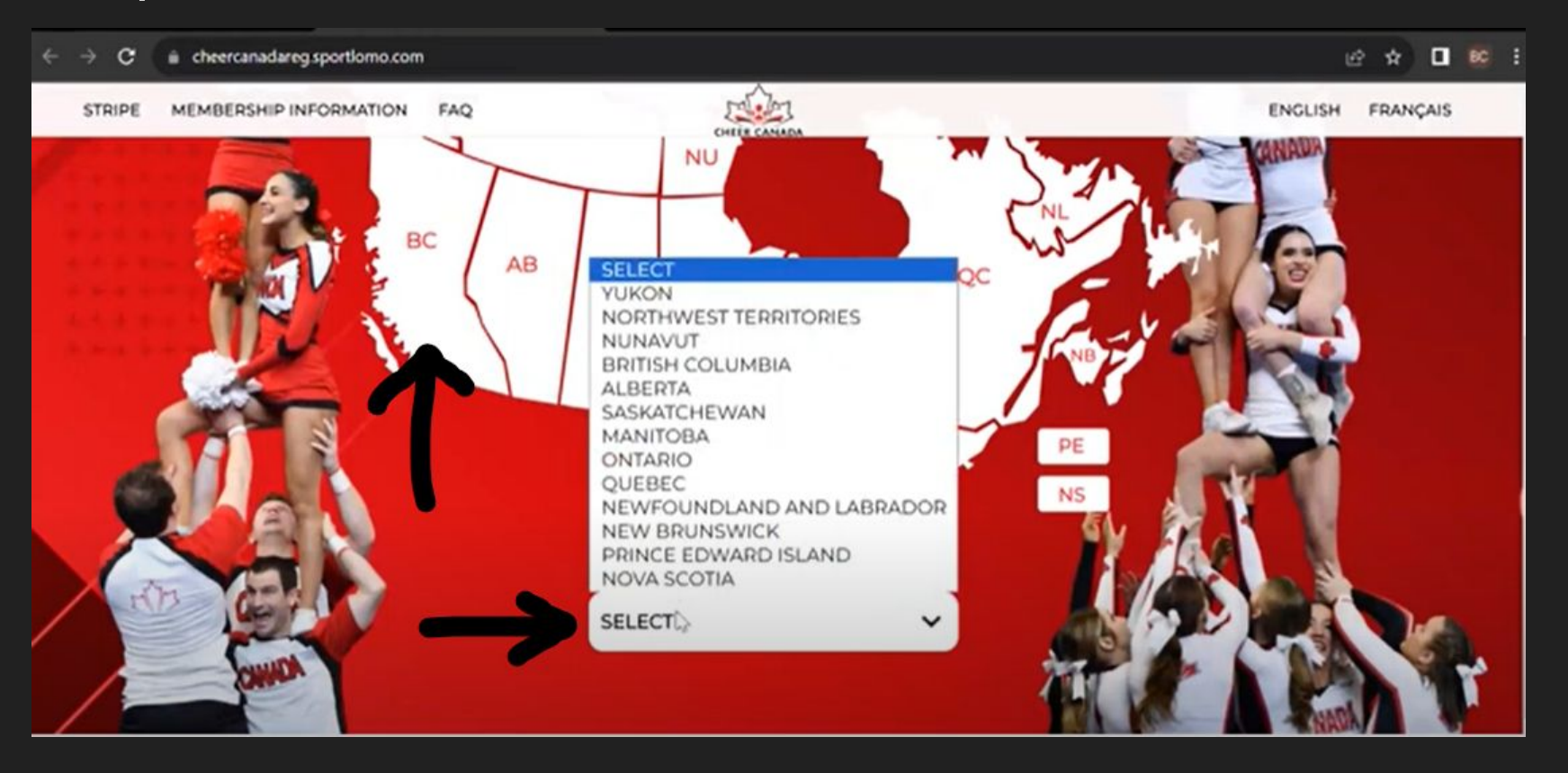

# Select your program

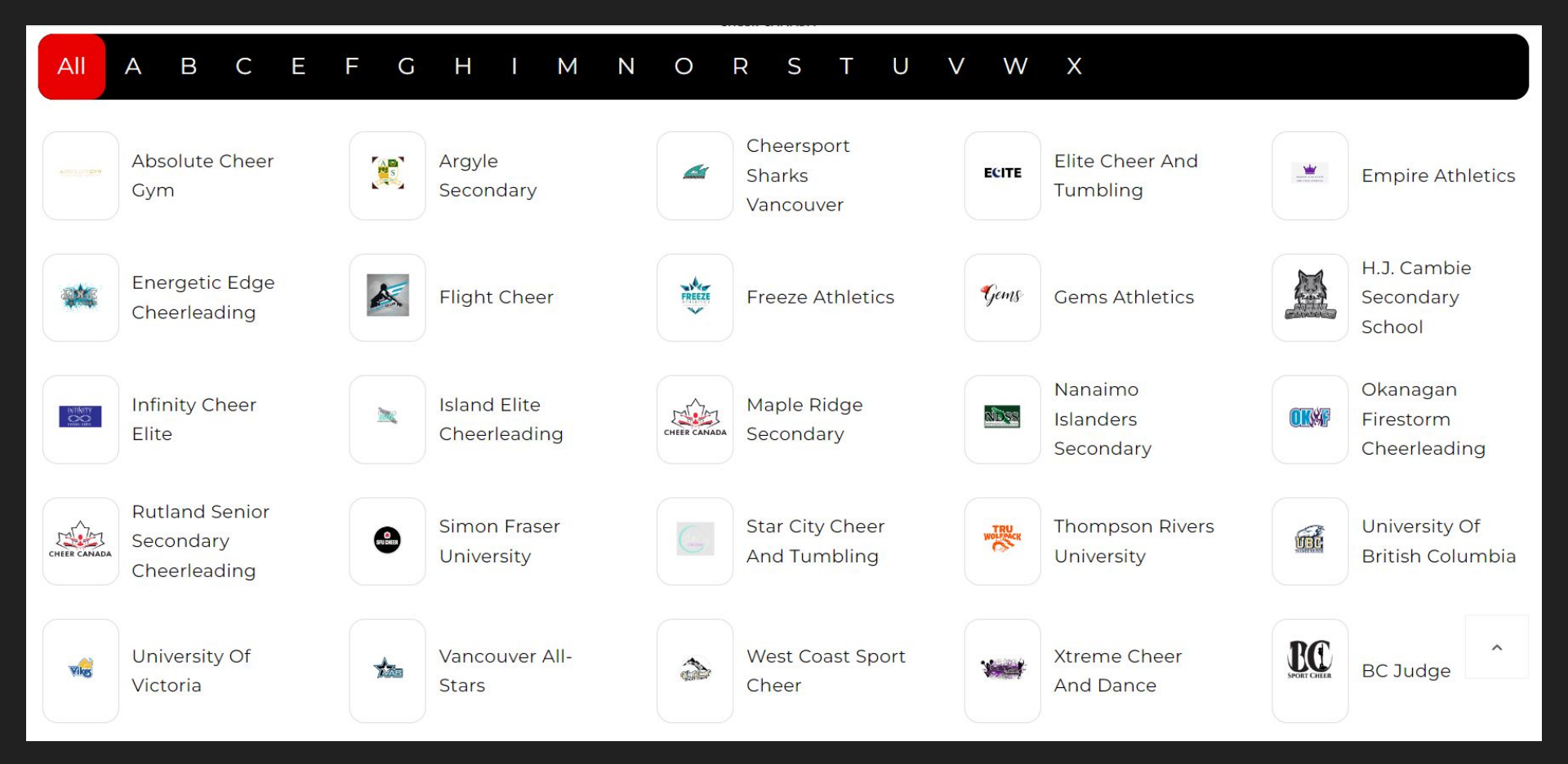

Select your membership category. If you are only a coach, select coach. If you are ALSO an athlete, select Multiple Membership Categories

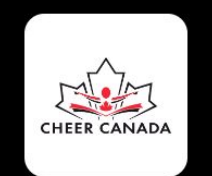

### FREEZE ATHLETICS $| = \bigcirc$

Select the multiple membership category if you are registering more than one category

Multiple Membership Categories

Prep Athlete Adult

Recreational / Novice Athlete Youth

- All Star Athlete Adult
- Prep Athlete Youth

Administrator & Program Owner

All-Star Athlete Youth

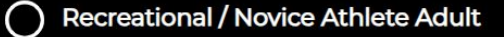

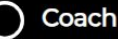

# Select Sign Up tab

# sportion Glad to see you!

Please login if you have a Sportlomo User Account.

E-mail

Password

Forgot password ?

Log in

Dont have an account? Sign up here

# You will be prompted to create an account. Accept the terms and Conditions. Then click Register

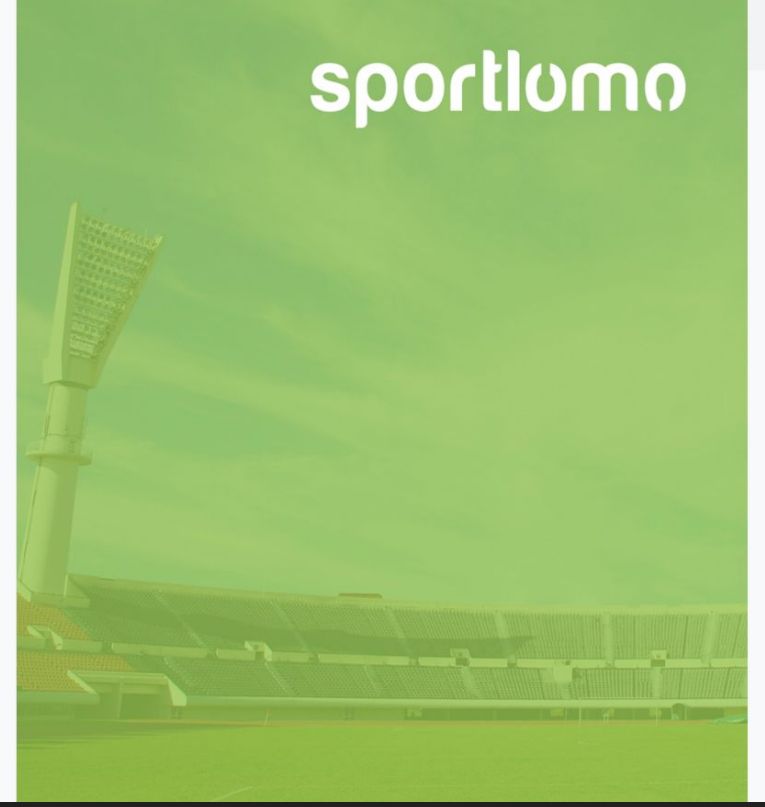

| Sign | Up | LO | g | In |
|------|----|----|---|----|
| -    |    |    | ~ |    |

#### Create Account

Please create a Sportlomo User Account.

Please provide a personal email address that is not associated with work, school, or college.

E-Mail

Confirm E-Mail

Password

۲

First Name

Last Name

English

Terms and Conditions Accept terms and conditions

Register

# This is your verification.

- 1. Scroll all the way down to coach with Qty 1.
- If you are registering as an athlete as well, the athlete line should also have a 1 in it.
- 3. Click Continue.

\*You cannot register for more than one coach at a time.

\* If you are choosing multiple member option- you will only be charged for the most expensive membership.

| 2023-2024                                                                                                    |              |               |                                |
|----------------------------------------------------------------------------------------------------|--------------|---------------|--------------------------------|
| Name: Multiple Membership Categories<br>Description:<br>Choose this option if you are registering to multiple membership<br>categories for ONE member. This will only charge you the price of the<br>+ Show More | Price: 0.00  | <b>Qty:</b> 0 | Total: 0.00                    |
| Name: All Star Athlete Adult<br>Description:<br>All star athletes aged 18 or over                                                                                                    | Price: 31.50 | Qty: 0        | Total: 0.00                    |
| Name: All-Star Athlete Youth<br>Description:<br>All star athletes aged 17 and under                                                                                                    | Price: 31.50 | Qty: 0        | Total: 0.00                    |
| Name: Prep Athlete Adult Description: Prep Athletes 18 and older                                                                                                    | Price: 31.50 | Qty: 0        | Total: 0.00                    |
| Name: Recreational / Novice Athlete Adult<br>Description:<br>Recreational or novice athlete aged 18 or older                                                                                                    | Price: 8.50  | Qty: 0        | Total: 0.00                    |
| Name: Recreational / Novice Athlete Youth<br>Description:<br>Recreational / Novice Athletes aged 17 and under                                                                                                    | Price: 11.50 | Qty: 0        | Total: 0.00                    |
| Name: Administrator & Program Owner                                                                                                    | Price: 26.50 | Qty: 0        | Total: 0.00                    |
| Name: Coach<br>Description:<br>Credentialed coaches                                                                                                    | Price: 36.50 | Qty: 1        | Total: 36.50                   |
|                                                                                                    | Continue     |               | Total Cost (Ex Fees):<br>36.00 |
|                                                                                                    |              |               |                                |

# Begin filling out the personal data - these are all mandatory fields

|                                                             | Coach                                                        |                                                              |                                                                                              | Don't forget to<br>fill out this side                                                    |
|-------------------------------------------------------------|--------------------------------------------------------------|--------------------------------------------------------------|----------------------------------------------------------------------------------------------|------------------------------------------------------------------------------------------|
| Please upload a<br>photo of only<br>you, head on<br>with po | Personal Data<br>Member First Name<br>Sarah<br>E-mail<br>DOB | Member Last Name Prosser Gender Girl/Woman  Mobile (Primary) | Questionna<br>1. Select all tha<br>Coach in<br>Coach in<br>Coach -                           | ire<br>It apply<br>Training - Cheer<br>Training - Performance Cheer<br>Performance Cheer |
| sunglasses.<br>.jpg, .png files<br>accepted                 | Address 1 (Primary) NCCP number Headshot Photo               | Postal code                                                  | <ul> <li>Coach - 1</li> <li>2. Select all the current level of</li> <li>New Coach</li> </ul> | Cheer<br>at apply regarding your<br>f certification<br>ach (not certified)               |
|                                                             | Use Upload File(s)<br>Existing                               |                                                              | <ul><li>Novice</li><li>Recreation</li></ul>                                                  | onal                                                                                     |

# This question is for ViaSport reporting.

# Consent to receive emails from BCSC

This is your mandatory waiver. You must scroll to the end of the waiver to sign.

| Ethnic Origin |
|---------------|
|---------------|

Prefer not to Declare

Please select to start the disability questionnaire

Waiver

Do you consent to receive emails from the BCSC? If you do not wish to receive emails from BCSC, please leave it blank and watch for any updates on BCSC's website.

Select to agree or leave blank

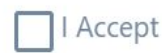

BC SPORT CHEER PARTICIPANT'S INFORMED CONSENT FORM (18 & Over) PLEASE READ CAREFULLY Sign the waiver and confirm your email address for your receipt.

## Then click REGISTER

| Please sign above                     |  |  |          |
|---------------------------------------|--|--|----------|
| Receipt<br>Receipt will be emailed to |  |  |          |
|                                       |  |  | REGISTER |

This is the payment screen- you will see how much is paid to each group- \$26.50 to Cheer Canada, \$10.00 to BCSC, and \$0 to the program.

#### Payment Summary

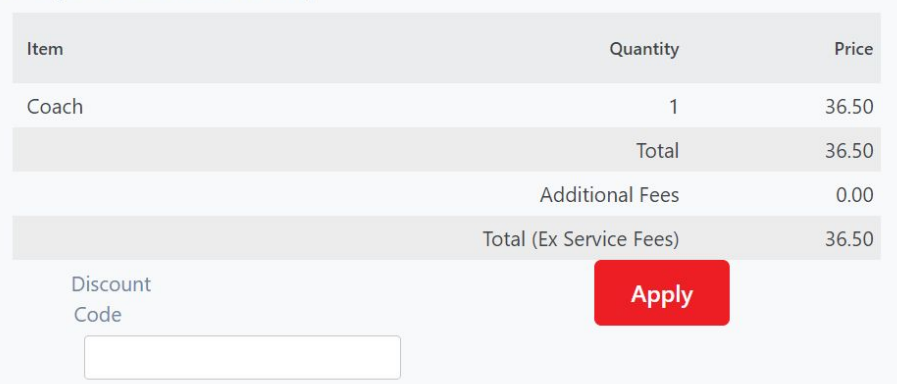

#### Payment Breakdown

| Association      | Category | Price | Additional Fees | Discount | Amount Due |
|------------------|----------|-------|-----------------|----------|------------|
| Cheer Canada     | Coach    | 26.50 |                 | 0.00     | 26.50      |
| BC Sport Cheer   | Coach    | 10.00 |                 | 0.00     | 10.00      |
| Freeze Athletics | Coach    | 0.00  |                 | 0.00     | 0.00       |

#### Card Details

You will have an opportunity to review and confirm your payment before payment is taken.

Your payment will be processed using Stripe, one of the world's leading Payment Processors. No financial information is disclosed to SportLomo or your Club.

#### Please enter your card details

#### Credit or debit card

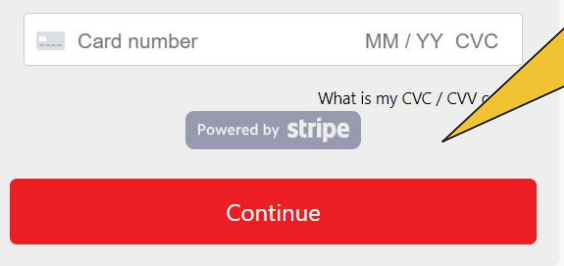

Enter your credit card details here and press continue. You will then get a payment success page outlining your payment. It is at this point you will see the additional \$1.74 service fee which is added from Stripe/Sport Lomo.

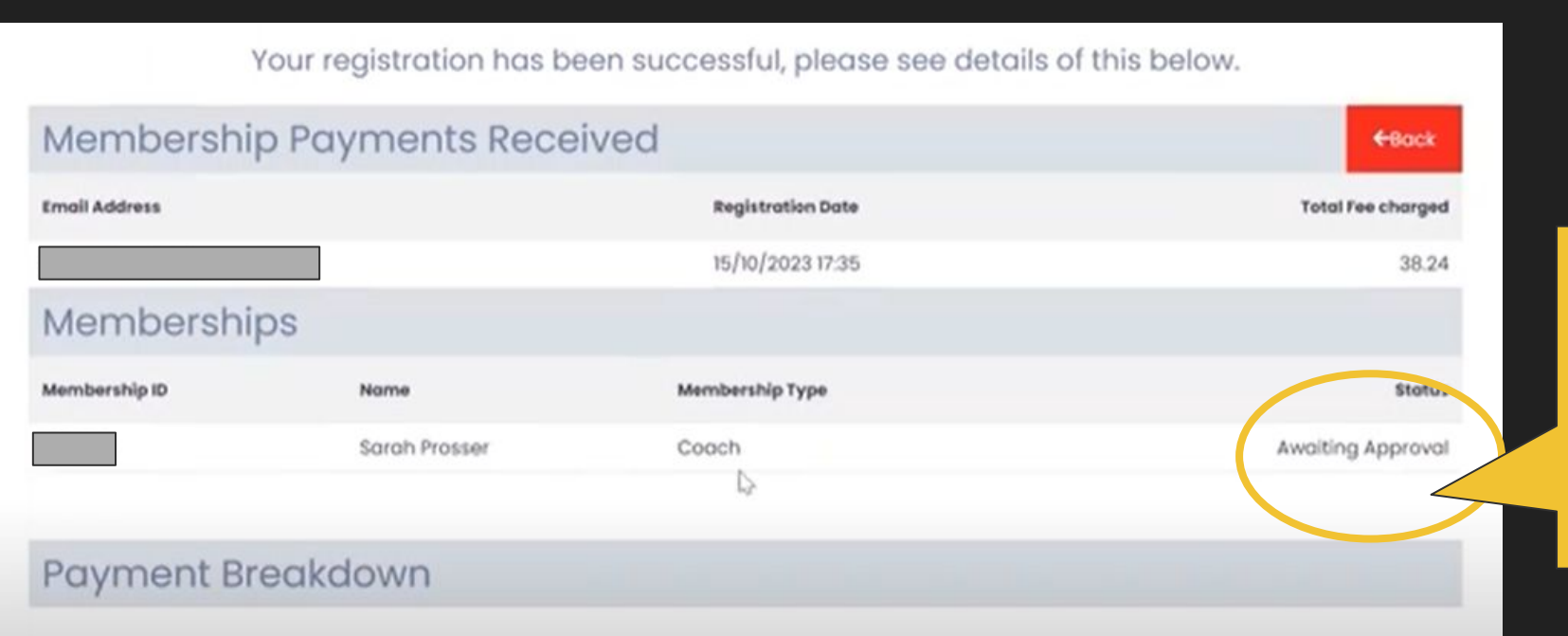

You will be awaiting approval until BCSC checks your credentials

You may see this message. Scroll below it and click finish.

### \*\* Attention \*L

#### Some Accreditation Steps are needed

BUT you are not actually finished!

You will be taken to the Qualifications Screen. Select the "i" on the right side beside Coach 18+ (if you are under 18, you do not need a criminal record check so your requirements are slightly different).

## Qualifications

| View Qualifications   |                                           | 🗲 Back  |
|-----------------------|-------------------------------------------|---------|
|                       | <ul> <li>Search/filter options</li> </ul> |         |
| Qualifications Name 🗢 | Type 🗢                                    | Actions |
| Coach (18+)           | Coach (18+)                               | i       |
| Coach (under 18)      | Coach (under 18)                          | i       |
| Volunteer/Admin       | Volunteer/Admin                           | i       |

# These are ALL of the requirements for a Gold tier coach. You do not need to complete all of these. Please see our tiers on our website. <u>Requirements & Tiers</u>

### Prerequisite Credentials

| Credential Name                                                                        | Credential Short Name | Current Status    | Required Status |
|----------------------------------------------------------------------------------------|-----------------------|-------------------|-----------------|
| Screening Form                                                                         | Screening             | Not Provided      | Not Required    |
| Criminal record check with vulnerable sector search                                    | CRC                   | Not Provided      | Not Required    |
| First Aid or CPR-C Certification Certification                                         | First Aid             | Awaiting Approval | Not Required    |
| BCSC Credentialing Cert - highest level                                                | BCSC                  | Awaiting Approval | Not Required    |
| ICU coaches credentials                                                                | ICU                   | Not Provided      | Not Required    |
| Making Headway                                                                         | Headway               | Awaiting Approval | Not Required    |
| Safe Sport                                                                             | SS                    | Awaiting Approval | Not Required    |
| Planning a Practice                                                                    | PP                    | Not Provided      | Not Required    |
| NCCP Making Ethical Decisions course                                                   | NCCP                  | Not Provided      | Not Required    |
| Teaching and Learning                                                                  | TandL                 | Not Provided      | Not Required    |
| Mental Health in Sports                                                                | MHinS                 | Not Provided      | Not Required    |
| Commit to Kids, Child Sexual Abuse Prevention Training for those Working with Children | commit                | Not Provided      | Not Required    |
| Respect in Sport                                                                       | RIS                   | Not Provided      | Not Required    |

### Scroll all the way down to Start Qualification.

Start Qualification

### Begin entering your credentials

|                                                                                        | Prerequisite | Credentials           |           |                   |                   |    | begin<br>uploading |
|----------------------------------------------------------------------------------------|--------------|-----------------------|-----------|-------------------|-------------------|----|--------------------|
| Credential Name                                                                        |              | Credential Short Name | Condition | Valid Till        | Status            | Ар | credentials        |
| REQUIRED CREDENTIALS                                                                   |              |                       |           |                   |                   |    |                    |
| Screening Form                                                                         |              | Screening             | AND       |                   | Not Provided      |    | Direct 1           |
| Criminal record check with vulnerable sector search                                    |              | CRC                   | AND       |                   | Not Provided      |    | Direct 🔔           |
| First Aid or CPR-C Certification Certification                                         |              | First Aid             | AND       | 09/11/2025, 16:38 | Awaiting Approval | i  | Direct 🔔           |
| BCSC Credentialing Cert - highest level                                                |              | BCSC                  | AND       | 29/11/2024, 16:39 | Awaiting Approval | i  | Direct 🔔           |
| ICU coaches credentials                                                                |              | ICU                   | AND       |                   | Not Provided      |    | Direct 🔔           |
| Making Headway                                                                         |              | Headway               | AND       |                   | Awaiting Approval | i  | Direct 🔔           |
| Safe Sport                                                                             |              | SS                    | AND       |                   | Awaiting Approval | i  | Direct 🔔           |
| Planning a Practice                                                                    |              | РР                    | AND       |                   | Not Provided      |    | Direct 🔔           |
| NCCP Making Ethical Decisions course                                                   |              | NCCP                  | AND       |                   | Not Provided      |    | Direct 🔔           |
| Teaching and Learning                                                                  |              | TandL                 | AND       |                   | Not Provided      |    | Direct 🔔           |
| Mental Health in Sports                                                                |              | MHinS                 | AND       |                   | Not Provided      |    | Direct 🔔           |
| Commit to Kids, Child Sexual Abuse Prevention Training for those Working with Children |              | commit                | AND       |                   | Not Provided      |    | Direct 🔔           |
| Respect in Sport                                                                       |              | RIS                   | AND       |                   | Not Provided      |    | Direct 🔔           |

Click on the red buttons to

Tip: We recommend having all of your documents saved to a folder for this process and having your coach.ca locker transcript handy.

### Uploading your credentials

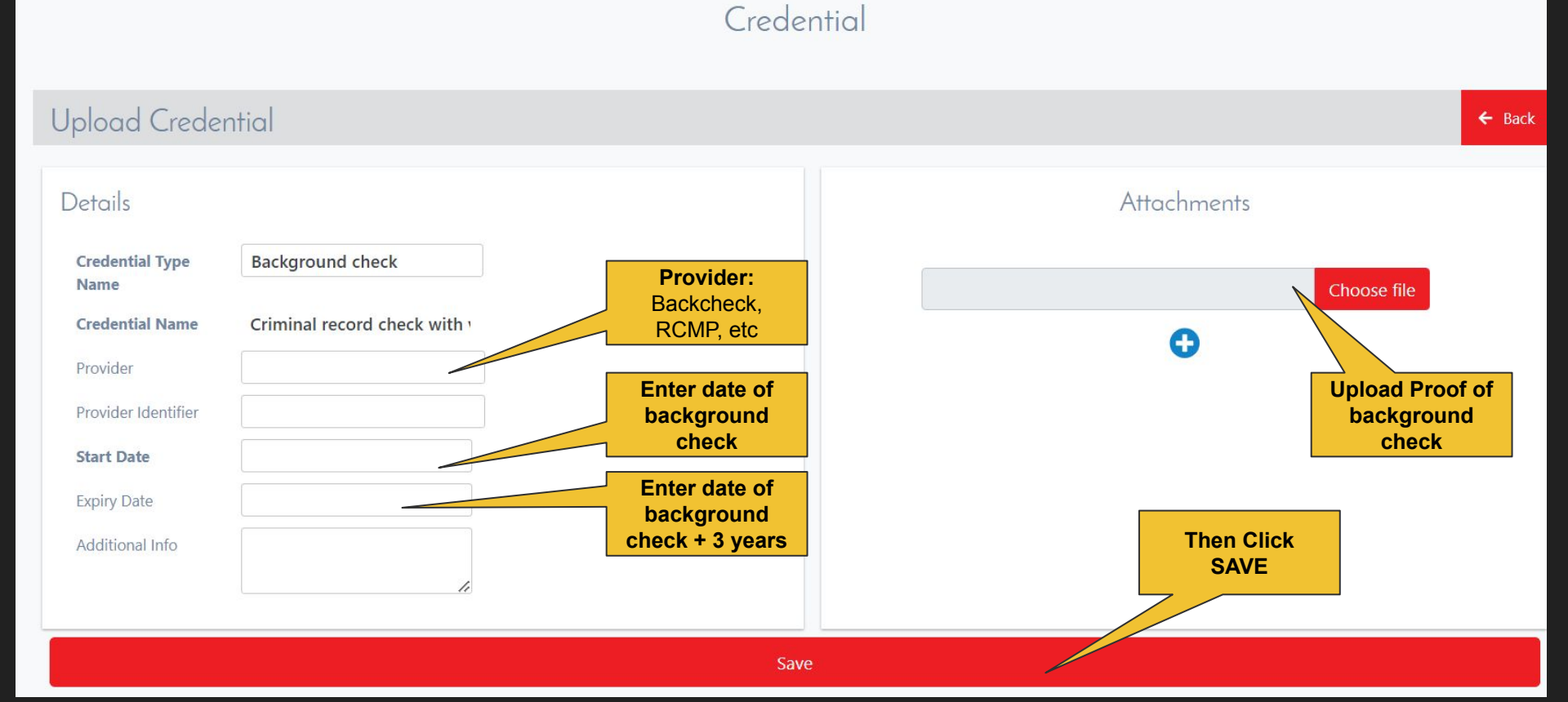

# Repeat the process for each one. If there is no certificate, you can upload your locker transcript

| D            | CINI        |   |
|--------------|-------------|---|
| Prerequisite | ( redential | S |
| ricicquisite | creating.   |   |

| Credential Name                                                                        | Credential Short Name | Condition | Valid Till        | Status            | Application Process |
|----------------------------------------------------------------------------------------|-----------------------|-----------|-------------------|-------------------|---------------------|
| REQUIRED CREDENTIALS                                                                   |                       |           |                   |                   |                     |
| Screening Form                                                                         | Screening             | AND       |                   | Not Provided      | Direct 🔔            |
| Criminal record check with vulnerable sector search                                    | CRC                   | AND       |                   | Not Provided      | Direct 🔔            |
| First Aid or CPR-C Certification Certification                                         | First Aid             | AND       | 09/11/2025, 16:38 | Awaiting Approval | Direct 🔔            |
| BCSC Credentialing Cert - highest level                                                | BCSC                  | AND       | 29/11/2024, 16:39 | Awaiting Approval | i Direct 🔔          |
| ICU coaches credentials                                                                | ICU                   | AND       |                   | Not Provided      | Direct 🔔            |
| Making Headway                                                                         | Headway               | AND       |                   | Awaiting Approval | i Direct 🔔          |
| Safe Sport                                                                             | SS                    | AND       |                   | Awaiting Approval | i Direct 🔔          |
| Planning a Practice                                                                    | PP                    | AND       |                   | Not Provided      | Direct 🔔            |
| NCCP Making Ethical Decisions course                                                   | NCCP                  | AND       |                   | Not Provided      | Direct 🔔            |
| Teaching and Learning                                                                  | TandL                 | AND       |                   | Not Provided      | Direct 🔔            |
| Mental Health in Sports                                                                | MHinS                 | AND       |                   | Not Provided      | Direct 🔔            |
| Commit to Kids, Child Sexual Abuse Prevention Training for those Working with Children | commit                | AND       |                   | Not Provided      | Direct 🗘            |
| Respect in Sport                                                                       | RIS                   | AND       |                   | Not Provided      | Direct 🔔            |

- Your membership will be reviewed by BCSC, and you may receive an email for more information if you are missing anything.
- You can log back in and update your credentials and qualifications at any time.

| Mem                                                                                                  | oers           |                              |
|----------------------------------------------------------------------------------------------------|----------------|------------------------------|
| <b>Sarah Prosser</b><br>Member ID: 1313868<br>Member Status: Awaiting Aş<br>Member Season: 2023-2024 | oproval<br>4   |                              |
| Coach - View<br>Expiry Date: 31/08/2024                                                              |                | Click on this to ad<br>more. |
| La Details                                                                                           | Qualifications | more.                        |

- If you have added all of your appropriate credentials, you will be assigned a tier and level on your photo ID for this season.
- Have questions? Reach out to info@bcsportcheer.ca.